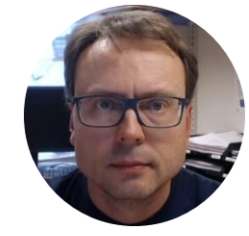

# **Visual Studio Team Services**

#### **Getting Started**

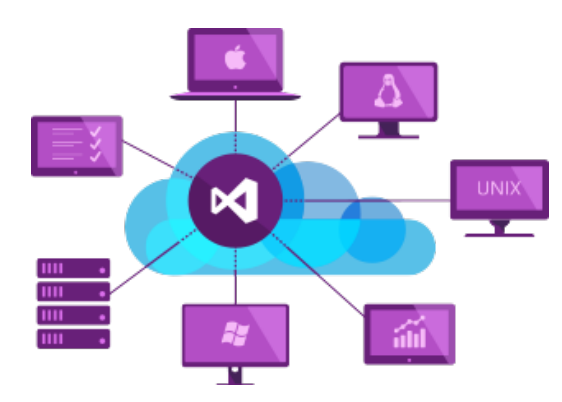

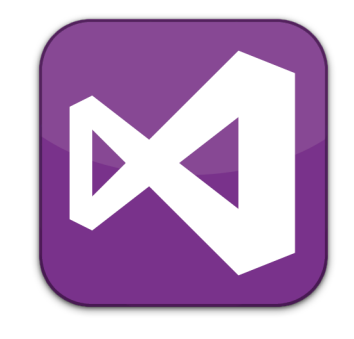

Hans-Petter Halvorsen, M.Sc.

## Visual Studio Team Services

- Visual Studio Team Services is a platform taking care of all aspects of the process of developing software (the software development lifecycle)
- You can share Documents and Code with your Team, report Bugs, etc.

## Team Foundation Server (TFS) vs. Visual Studio Team Services (VSTS)

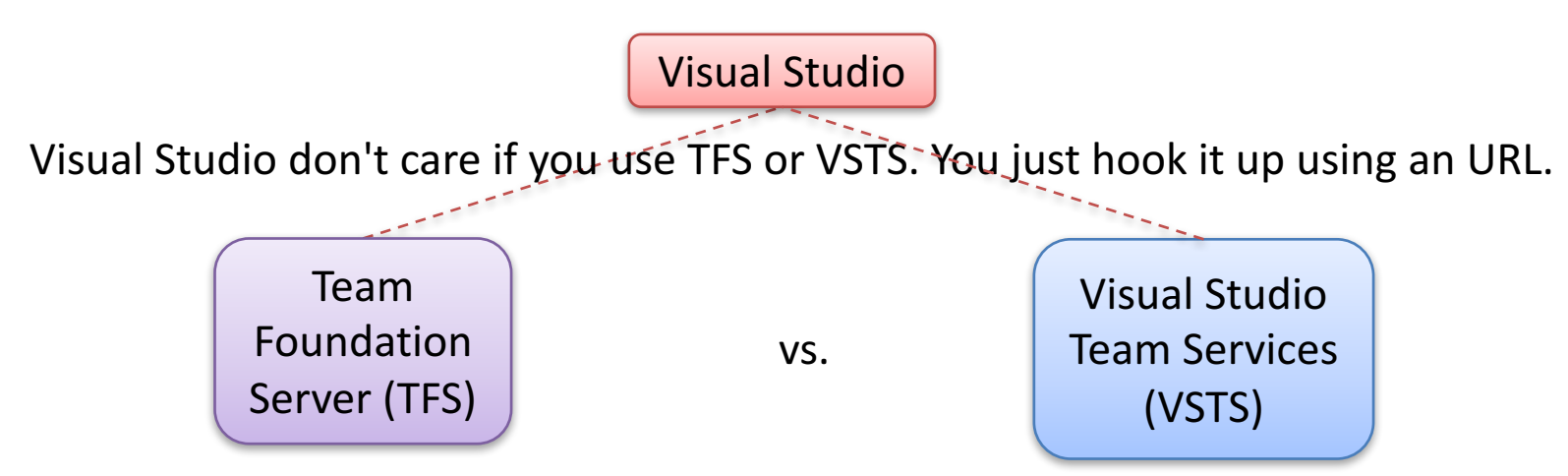

"Team Foundation Server" (TFS). This is software you can install on a server in your own network. You and your team can then hook up Visual Studio to that server and use TFS. You have to buy the software, buy licenses for users and use your own server. "Visual Studio Team Services" (VSTS) is an online version of TFS – hosted by Microsoft. You don't need to install anything. You need to pay a monthly fee (until 5 users is for free). VSTS is available from http://www.visualstudio.com

#### https://en.wikipedia.org/wiki/Team\_Foundation\_Server

## Visual Studio Team Services (VSTS)

- Formerly known as Visual Studio Online (VSO)
- VSTS is a Source Code Control (SCC), Bug Tracking, Project Management, and Team Collaboration platform
- Integrated with Visual Studio
- TFS in the Cloud (This means you don't need to host the server yourself)

www.visualstudio.com

• Free for up to 5 users

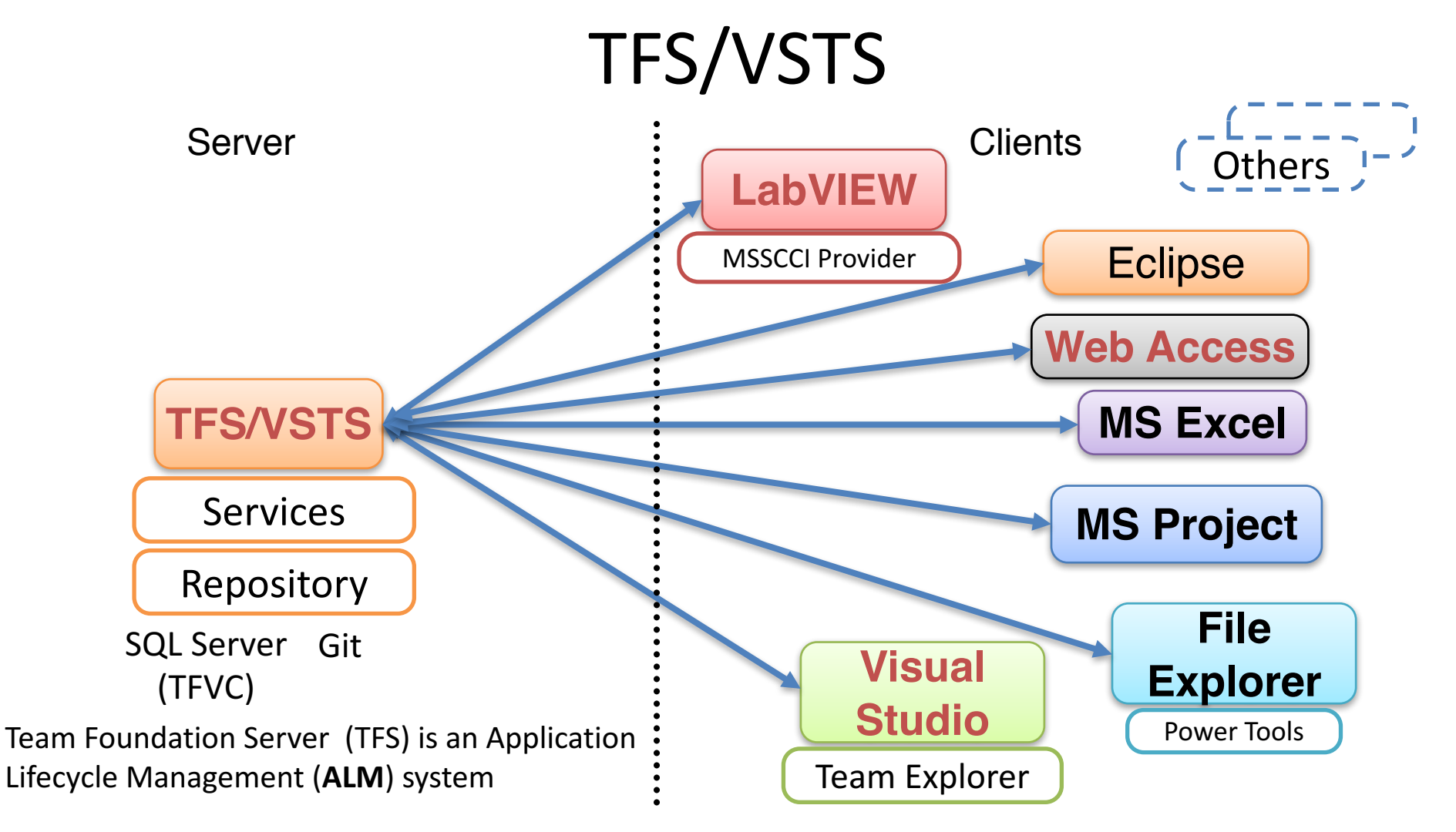

TFS/VSTS is an Application Lifecycle Management (ALM) System

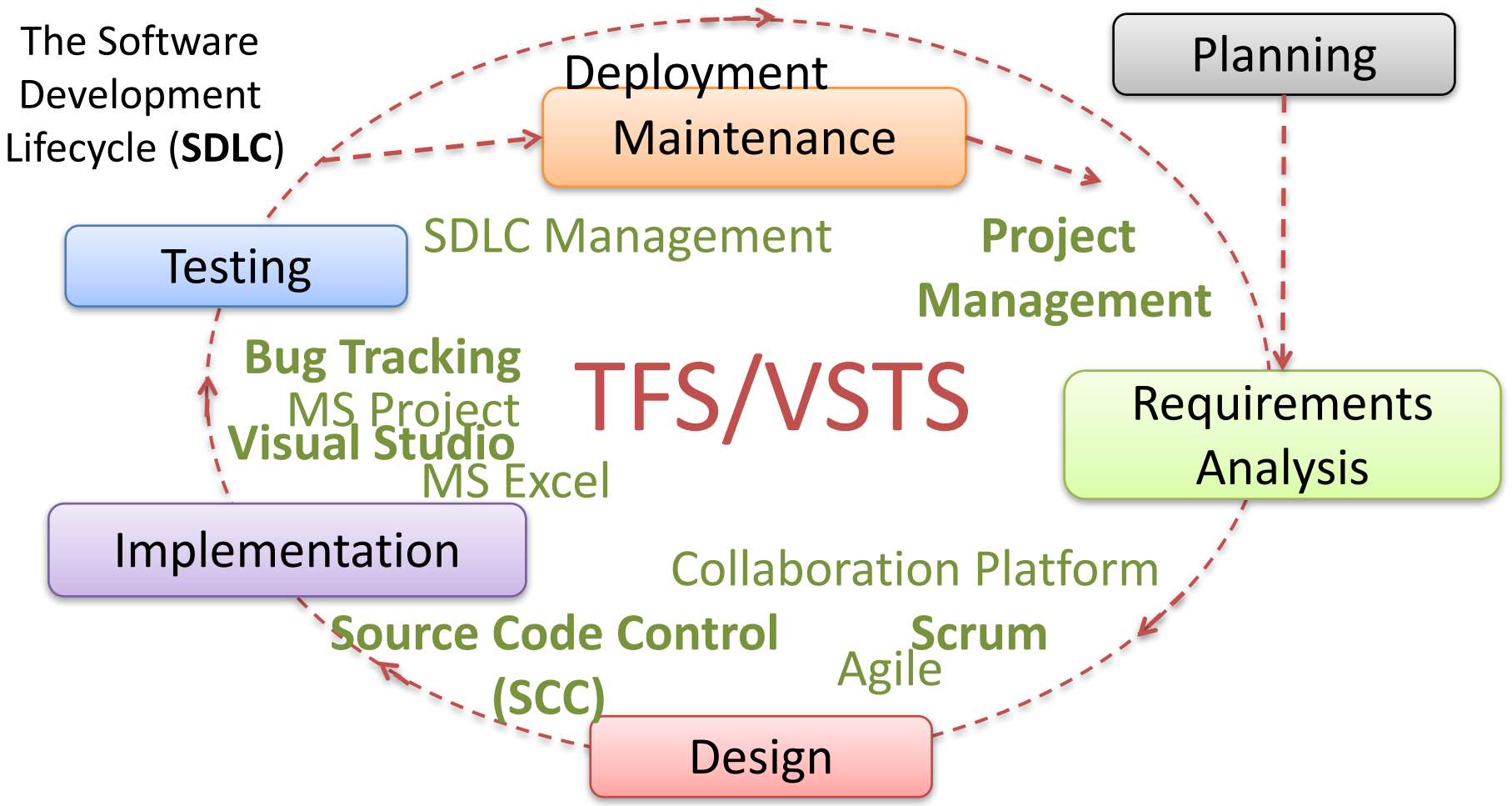

## **Visual Studio Team Services**

#### www.visualstudio.com

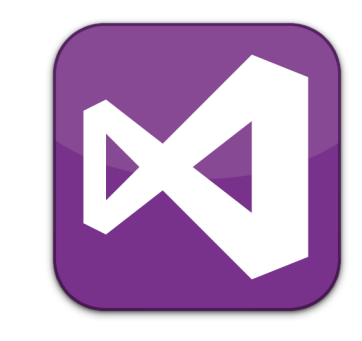

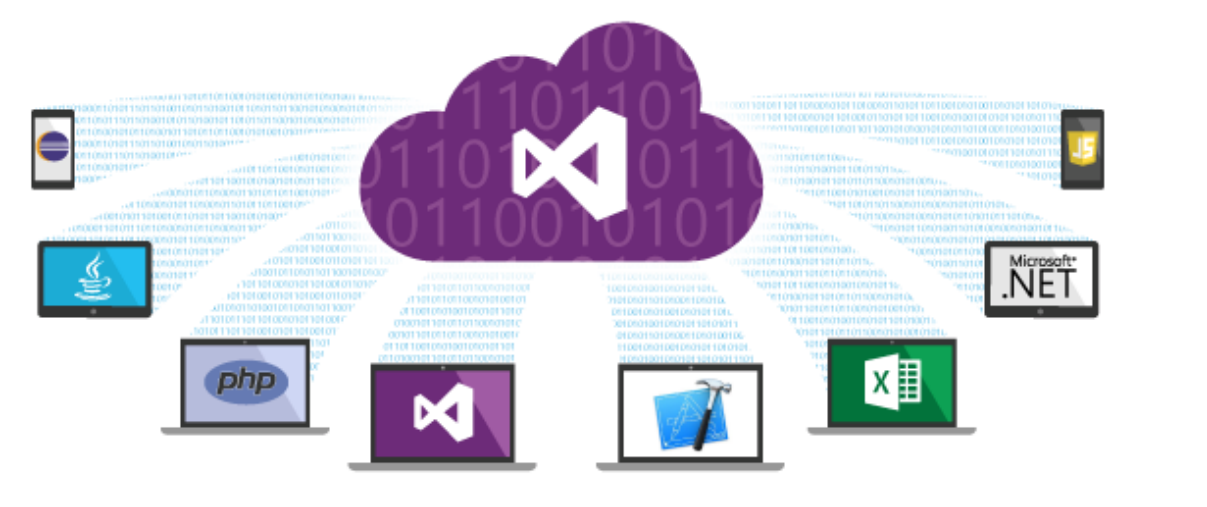

#### Visual Studio Team Services

Cloud collaboration tools for teams

It's not an IDE, it's everything else. Visual Studio Team Services provides a set of cloud-powered collaboration tools that work with your existing IDE or editor, so your team can work effectively on software projects of all shapes and sizes.

## **Getting Started**

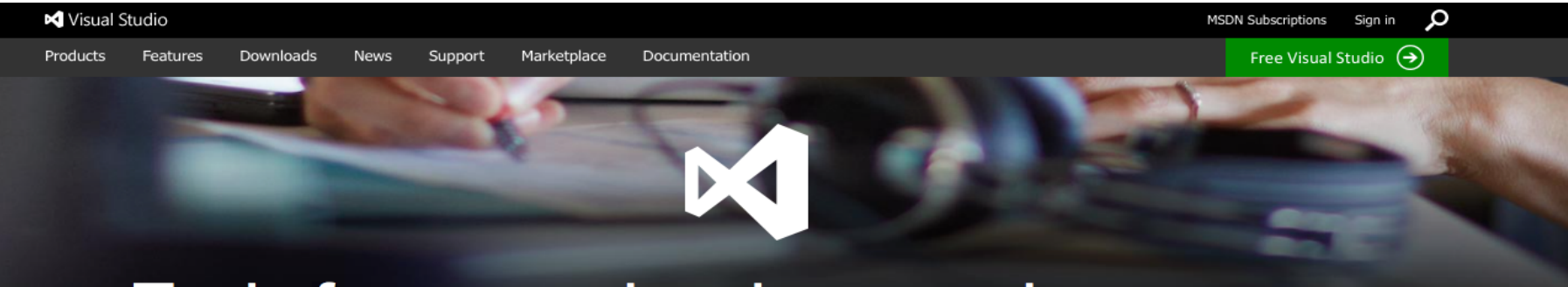

#### Tools for every developer and every app

#### A powerful IDE

Create stunning apps for Windows, Android, iOS, and the web with a powerful integrated development environment. Learn about Visual Studio>

Download Community 2015

Compare 2015 product editions >

#### Team collaboration

Collaborate in the cloud with version control, agile, continuous delivery, app analytics — using any IDE or editor.

Learn about Team Services>

#### An editor for any OS

Build and debug modern web and cloud apps with a free code editor that runs on Windows, OS X, or Linux.

Learn about Visual Studio Code>

#### Get started for free

Host it yourself with Team Foundation Server >

Download Code for Mac OS X

Download for Linux 💆 Windows 💆

By using VS Code, you agree to its license and privacy statement.

### Sign in with your existing Microsoft Account

| Sign in to Visual Studio                                                                           |
|----------------------------------------------------------------------------------------------------|
| If you don't have an existing<br>Microsoft account (hotmail,), you<br>need to create a new account |

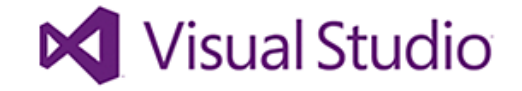

| •••••              |              |  |
|--------------------|--------------|--|
| Keep me si         | gned in      |  |
| Sign in            |              |  |
|                    |              |  |
| an't access you    | r account?   |  |
| ign in with a sing | gle-use code |  |

### **VSTS** Account

#### Create a Visual Studio Team Services Account

#### Full name \*

| Contact e-mail * |                   |
|------------------|-------------------|
| Country/Region * |                   |
| Please select    | \$                |
| Account URL * 😮  |                   |
| https://         | .visualstudio.com |

Your account will be hosted in the South Central US region.

Change options

Create Account

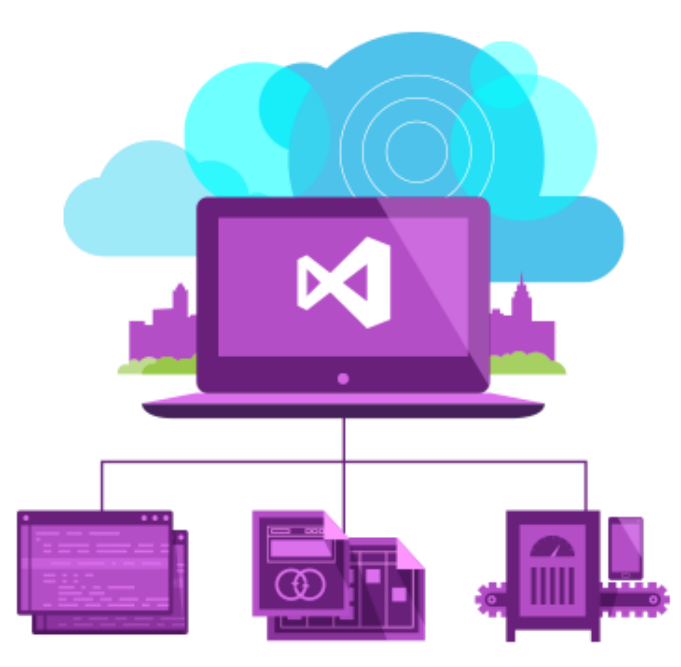

### Create your First Project

| CREATE NEW TEAM  | M PROJECT ×                                                                                                    |                                     |
|------------------|----------------------------------------------------------------------------------------------------|-------------------------------------|
| Project name     |                                                                                                    | Enter the Name of your Project here |
| Description      |                                                                                                    |                                     |
| Process template | Scrum  This template is for teams who follow the Scrum framework.                                                                                                    | Select these options                |
| Version control  | Team Foundation Version Control (TFVC) uses a single, centralized server repository to track and versi on files. Local changes are always checked in to the central server where other developers can get the latest changes. |                                     |
|                  | Create project Cancel                                                                                                    |                                     |

#### **Project Start Page (Dashboard)**

Visual Studio Online / Systemutvikling 2015 Hans-Petter Halvorsen -0-Θ 0 HOME CODE WORK BUTLD TEST P-÷Ö. + Welcome Overview Welcome Work in Progress (2) Work Get started using Visual Studio Online to make the most Backlog ID Work Item Type Title Assianed To State of your team dashboard. Board 105 Task SRS Hans-Petter Hal ... In Progress Task board Manage Work Oueries 106 Task SDD Hans-Petter Hal... In Progress Add work to your board Collaborate on code Add code to your repository Visual Studio On the Dashboard you Continuously integrate Open in Visual Studio Automate your builds Requires Visual Studio 2013+ see different Widgets Visualize progress Get Visual Studio Jahr Learn how to add charts X See Visual Studio downloads View query Work in Progress Sprint Burndown New work item Team Members Enter title Set iteration dates to use the sprint burndown widget Bug -Set iteration dates Work items Create Add or Change Widgets

## Add Project Members

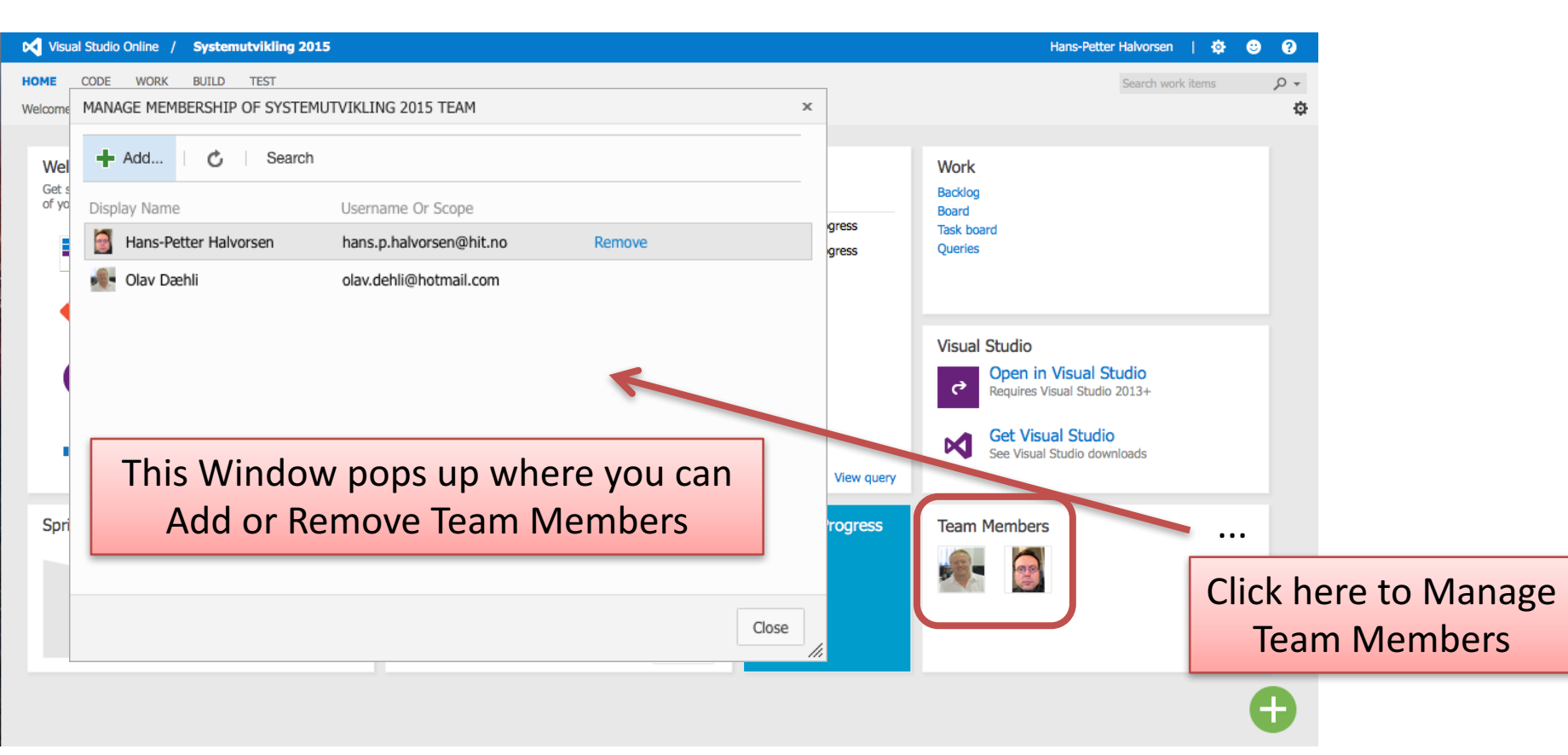

#### Other Links Widget on the Dashboard

| Other Links |                                                   |                                                  |                                                |                              |                  |  |
|-------------|---------------------------------------------------|--------------------------------------------------|------------------------------------------------|------------------------------|------------------|--|
| Cont        | Configure schedule and iterations                 |                                                  |                                                |                              |                  |  |
| Con         | figure work are                                   | as                                               | Ţ                                              |                              |                  |  |
| ITERATIO    | NS                                                |                                                  |                                                |                              | ×                |  |
| Select      | the iterations you wan<br>ons will appear in your | nt to use for iteration<br>backlog view as itera | planning (sprint pla<br>ations available for p | nning). Selected<br>Ianning. | Show Expand all  |  |
| New         | New child                                         |                                                  |                                                |                              |                  |  |
|             | Iterations                                        |                                                  | Start Date                                     | End Date                     |                  |  |
| -           | ✓ Software Developr                               | ment                                             | Set dates                                      |                              | Backlog iteratio |  |
|             | ✓ Release 1                                       |                                                  |                                                |                              |                  |  |
| ~           | Sprint 1                                          |                                                  |                                                |                              |                  |  |
| ~           | Sprint 2                                          |                                                  |                                                |                              |                  |  |
| ~           | Sprint 3                                          |                                                  |                                                |                              |                  |  |
|             | Sprint 4                                          |                                                  |                                                |                              |                  |  |
| ~           | Sprint 5                                          |                                                  |                                                |                              |                  |  |
|             | Release 2                                         |                                                  |                                                |                              |                  |  |
|             | Release 3                                         |                                                  |                                                |                              |                  |  |
|             | Release 4                                         |                                                  |                                                |                              |                  |  |
|             |                                                   |                                                  |                                                |                              |                  |  |
| (           |                                                   |                                                  |                                                | _                            | \<br>\           |  |
|             |                                                   |                                                  |                                                |                              | ,                |  |
|             |                                                   |                                                  |                                                |                              | Close            |  |

## Iterations

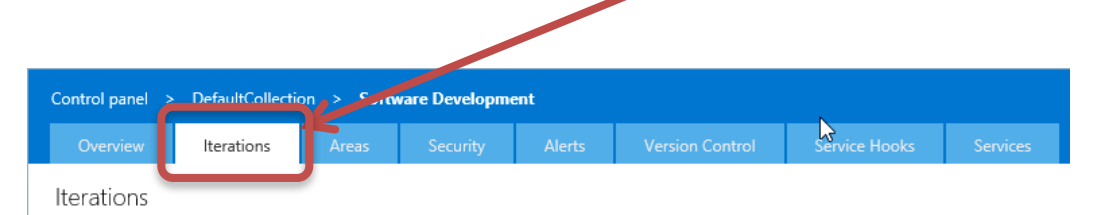

Hans-Petter Halvorsen

0

Q.

#### Iterations

-

-

Sprint 6

Release 2

Release 3

Release 4

Select the iterations you want to use for iteration planning (sprint planning). Selected iterations will appear in your backlog view as iterations available for planning.

| New   | New child              |              |                                 |
|-------|------------------------|--------------|---------------------------------|
| 14644 | New child              |              |                                 |
|       | Iterations             | Start Date   | End Date                        |
|       | ✓ Software Development | Set dates    | Backlog iteration for this team |
|       | ✓ Release 1            |              |                                 |
| ✓     | Sprint 1               | Cuesta Itan  |                                 |
| ✓     | Sprint 2               | Create Iter  | ations for the different        |
| ✓     | Sprint 3               | releases m   | nilestones or sprints           |
| ✓     | Sprint 4               | releases, ii |                                 |
| ✓     | Sprint 5               | (internal ar | nd/or external); e.g.,          |

Alpha, Beta, RC, RTM

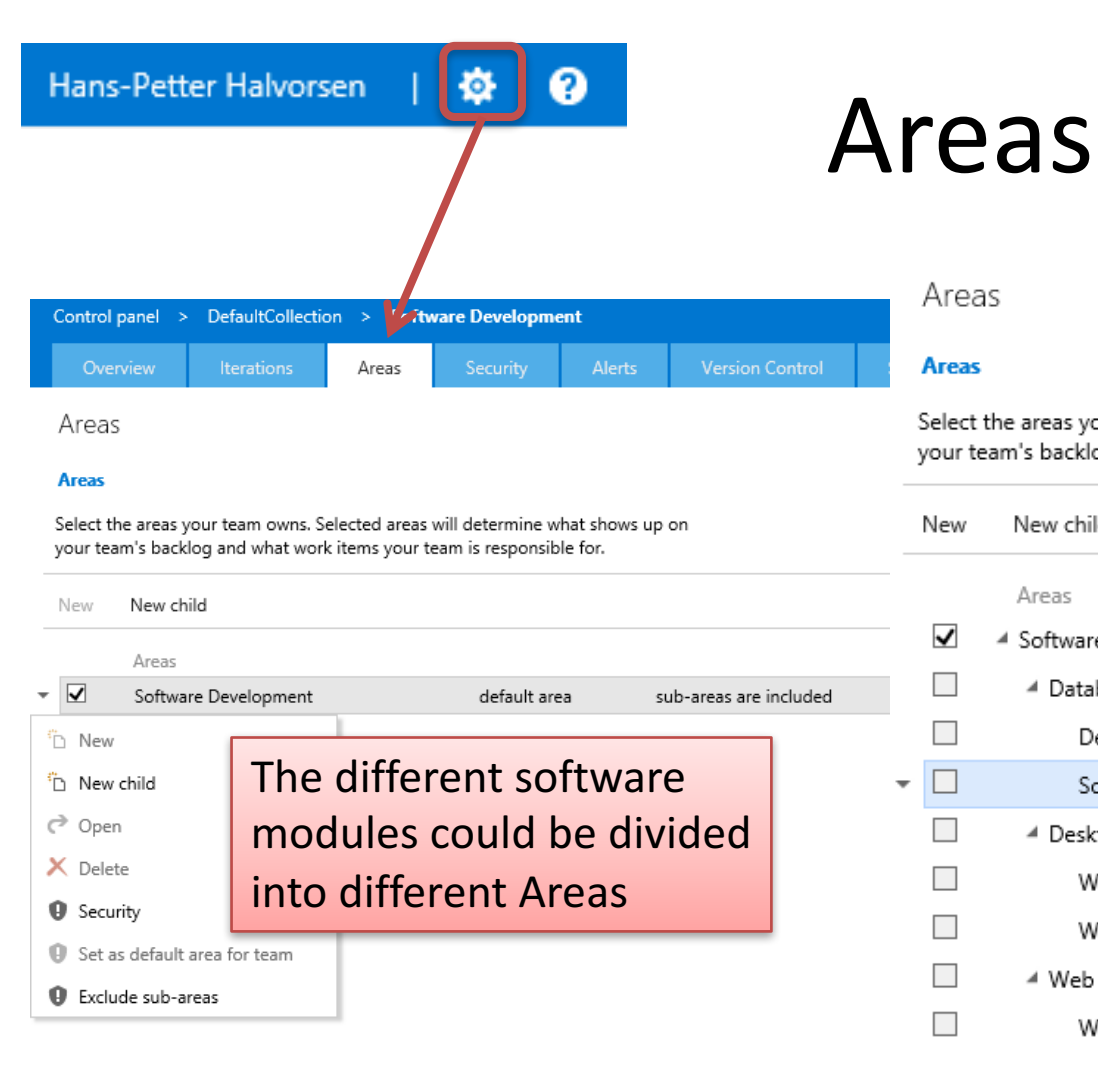

#### Example:

Areas

Areas

-

Select the areas your team owns. Selected areas will determine what shows up on your team's backlog and what work items your team is responsible for.

| New          | New child            |              |                        |
|--------------|----------------------|--------------|------------------------|
|              | Areas                |              |                        |
| $\checkmark$ | Software Development | default area | sub-areas are included |
|              | A Database           |              |                        |
|              | Design               |              |                        |
|              | Script               | Set default  |                        |
|              | ⊿ Desktop            |              |                        |
|              | WinFormApp1          |              |                        |
|              | WinFormApp2          |              |                        |
|              | ⊿ Web                |              |                        |
|              | WebFormApp1          |              |                        |

## The Product Backlog

All the Work that should be done in the Project

| 🔀 Visual Studio Online / S       | of <mark>tware</mark> De | evelopment                       |                                        |             |              | Hans-Pett                              | er Halvorsen   🔅 ?       |
|----------------------------------|--------------------------|----------------------------------|----------------------------------------|-------------|--------------|----------------------------------------|--------------------------|
| HOME CODE WORK BUI               | LD TEST                  | *                                |                                        |             |              | Sea                                    | rch work items 🔎 👻       |
| Eastures<br>Backlog items        | Back<br>Backlo           | log items<br>g <sub>Board</sub>  |                                        |             | Forecast Off | In progress items Sho                  | w View Backlog items [1] |
| ✓ Current<br>Sprint 1            | New                      |                                  | reate query 🛛 Column options 🕅         |             |              | <b>F</b> I                             | lter list 🔎              |
| ✓ Future<br>Sprint 2<br>Sprint 3 | Type<br>Title            | Product Backlog Iter             | n <b>v</b>                             | Add         | ×            |                                        |                          |
| Sprint 4<br>Sprint 5             | Order<br>1               | Work Item Type<br>Product Backlo | Title<br>Create GUI for Web App        | Stat<br>Nev | e Effort     | Iteration Path<br>Software Development | Tags                     |
| Sprint 6                         | <b>▼</b> 2               | Product Backlo                   | Add Database Communication with Server | Nev         | 1            | Software Development                   |                          |

## The Sprint Backlog

| Visual Studio Online / Software Development |                                                                                   |        |  |  |  |
|---------------------------------------------|-----------------------------------------------------------------------------------|--------|--|--|--|
| HOME CODE WORK BUILD                        | LD TEST*                                                                          |        |  |  |  |
| Backlogs Queries                            |                                                                                   |        |  |  |  |
| <<br>Features                               | Features Backlog items                                                            |        |  |  |  |
| Backlog items                               | Backlog Board                                                                     | Fc     |  |  |  |
| ∡ Current                                   |                                                                                   |        |  |  |  |
| Sprint 1                                    | New ⊡ □ Create query Column options □                                             |        |  |  |  |
| 🔺 Future                                    | Type Product Backlog Item 💌                                                       |        |  |  |  |
| Sprint 2                                    | Add                                                                               |        |  |  |  |
| Sprint 3                                    |                                                                                   |        |  |  |  |
| Sprint 4                                    | Order Work Item Type Title State                                                  | Effort |  |  |  |
| Sprint 5                                    | 1 Product Backlo Create GUI for Web App New                                       |        |  |  |  |
| Sprint 6                                    | 2 Product Backlo Add Database Communi Visual Studio Online / Software Development |        |  |  |  |
|                                             | HOME CODE WORK BUILD TEST*                                                        |        |  |  |  |

All the Work that should be done in the Next Sprint (Iteration)

Just Drag Items from the Product Backlog to the Sprint Backlog

|                           | ×                                       |       |             |      |
|---------------------------|-----------------------------------------|-------|-------------|------|
|                           | Add                                     |       |             |      |
|                           | State Effort                            |       |             |      |
|                           | New                                     |       |             |      |
| Visual Studio Online / So | oftware Development                     |       |             |      |
| HOME CODE WORK BUIL       | LD TEST*                                |       |             |      |
| Backlogs Queries          |                                         |       |             |      |
| Features                  | Software Development Team Sprint 1      |       |             |      |
| Backlog items             | Backlog Board Capacity                  |       |             |      |
| ∡ Current                 |                                         |       |             |      |
| Sprint 1                  |                                         |       |             |      |
| ⊿ Future                  | Title                                   | State | Assigned To | Rema |
| Sprint 2                  | Create GUI for Web App                  | New   |             |      |
| Sprint 3                  | Add Database Communication with Server  | New   |             |      |
| Sprint 4                  | • • • • • • • • • • • • • • • • • • • • |       |             |      |
| Sprint 5                  |                                         |       |             |      |

Title

#### + Create GUI for Web App

### **Create Tasks**

GUI Design

#### Add Database Communication with Server

| T <mark>ask</mark> 3: Gl | JI Design                             | د<br>د                          |
|--------------------------|---------------------------------------|---------------------------------|
| ¢ 🤊                      | ☆ 0 ⊠                                 |                                 |
| Tags Add                 |                                       |                                 |
| GUI Desi                 | ign                                   | ×                               |
| Iteration So             | ftware Development\Release 1\Sprint 1 | •                               |
| STATUS                   |                                       | DETAILS                         |
| Assigned To              | Hans-Petter Halvorsen 👻               | Remaining Work                  |
| Stat <u>e</u>            | To Do 👻                               | Backlog Priority                |
| Reason                   | New task                              | Activity                        |
| Blocked                  | •                                     | Area Software Development\Web 💌 |
| DESCRIPTION              | N                                     | HISTORY LINKS (1) ATTACHMENTS   |
| B / ⊻                    | ta ‰ H H = - € 3- Ø []                | B/⊻‱‱⊞≣≉≊≉∞ 🖾                   |
|                          |                                       |                                 |
|                          |                                       | Naw tark                        |
|                          |                                       | Save Save and close Close       |

### Task Board

| Visual Studio Online / | Systemutvikling 2015             |            |                     | Hans-Petter Halvorsen   🏠 😊 ?         |
|------------------------|----------------------------------|------------|---------------------|---------------------------------------|
| HOME CODE WORK         | BUILD TEST                       |            |                     | Search work items 🔎 🗸                 |
| Backlogs Queries       |                                  |            |                     |                                       |
| Features               | Systemutvikling 2015 Tean        | n Sprint 1 |                     | No iteration dates<br>Set dates       |
| Backlog items          | Backlog Board Capacity           |            |                     | Group by Backlog items Person All 🄅 🗔 |
| ▲ Current              |                                  | To do      | In progress 30 h    | Done                                  |
| Sprint 1               | Introduction                     |            |                     | What is System Engineering            |
| Sprint 2<br>Sprint 3   | Olav Dæhli                       |            |                     | Hans-Petter H                         |
| Sprint 4               | State New                        | +          |                     |                                       |
| Sprint 5               |                                  |            |                     |                                       |
| Sprint 6               | Requirement Analysis             |            | SRS                 |                                       |
|                        | State New                        | _          |                     |                                       |
|                        | State Incov                      | <b>H</b>   |                     |                                       |
|                        | Software Design                  | ERwin      | SDD                 |                                       |
|                        | Olav Dæhli 10 h                  | Olav Dæhli | Hans-Petter H 10    |                                       |
|                        | State New                        | +          | → —                 | $\longrightarrow$                     |
|                        | 4                                |            |                     |                                       |
|                        | Database Communication fails     |            | Drag and Drop Tasks |                                       |
|                        | Hans-Petter Halv                 |            |                     |                                       |
|                        | State New                        | 8          |                     |                                       |
|                        | ▲<br>Database Script not Working |            |                     |                                       |
|                        | Olav Dæhli                       |            |                     |                                       |
|                        | State New                        |            |                     |                                       |
|                        |                                  | +          |                     |                                       |

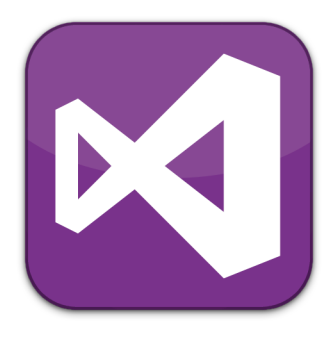

# **Visual Studio**

#### How-To use TFS/VSTS Features inside Visual Studio

Hans-Petter Halvorsen, M.Sc.

## Using TFS/VSTS with Visual Studio

- Connect to TFS/VSTS
- Add Source Code to TFS/VSTS
- Check In/Check Out
- Team Explorer
- Source Control Explorer

### **Open in Visual Studio**

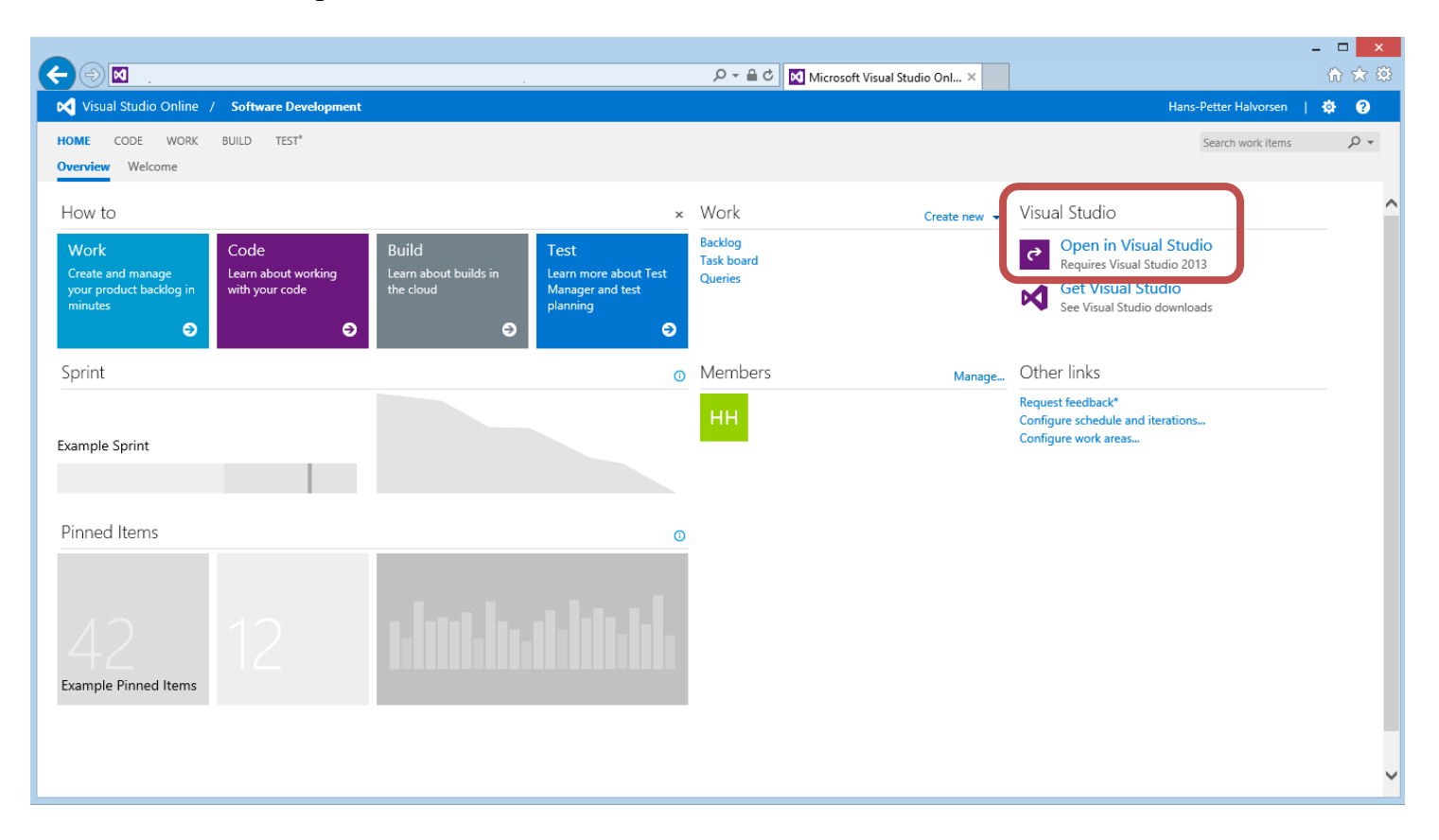

## Sign in

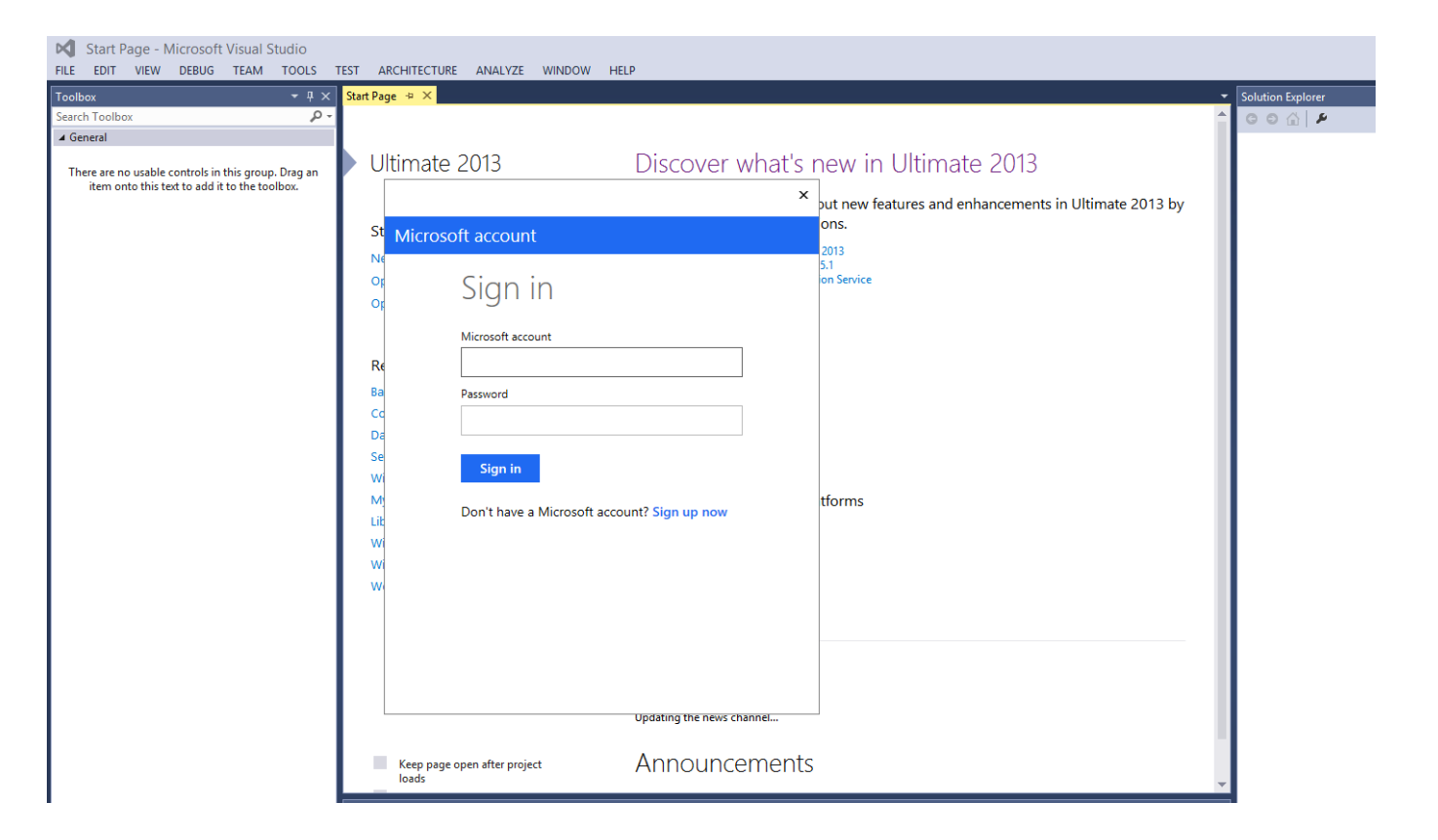

## **TFS/VSTS** in Visual Studio

| FILE   | Source Control Explorer - Microsoft Visu<br>EDIT VIEW DEBUG TEAM TOOLS                                                                                                    | ual Studio<br>TEST ANALYZE WINDOW HELP<br>«ttach 🕐 - 💽 - 🍺 - 🗃 ն 🥔 🖕                           |                                                                                                    | □                                                                                                    |
|--------|----------------------------------------------------------------------------------------------------|------------------------------------------------------------------------------------------------|----------------------------------------------------------------------------------------------------|----------------------------------------------------------------------------------------------------|
| ā      | Source Control Explorer 🖙 🔀                                                                                                    |                                                                                                |                                                                                                    | Team Explorer - ending Changes 🛛 🝷 무 🗙                                                                                                    |
| XO     | <u>ヽ</u> ☆ @ <u> </u>                                                                                                    | ्रे 🗸 🖉 🗐 🐖 🗸 🛛 Workspace: 🛛 WIN-MJU06J2VPUT                                                   | -                                                                                                    | Search Work Items (Ctrl+æ)                                                                                                    |
| Servi  | Source location: 🔮 Development                                                                                                    |                                                                                                |                                                                                                    | ✓         Pending Changes   Development         ▼   Ϡ                                                                                                    |
| er Ex  | Folders X                                                                                                    | Local Path: C:\Work\Development                                                                |                                                                                                    | 1 Changeset 149 successfully checked in.                                                                                                    |
| plorer | <ul> <li>tuc.visualstudio.com\DefaultCollection</li> <li>Arduino</li> <li>DeltaV</li> <li>Development</li> <li>BuildProcesTemplates</li> <li>Code</li> <li>Mobile</li> <li>Server</li> <li>Database</li> <li>Script</li> <li>Tables</li> <li>Triggers</li> <li>Views</li> <li>Views</li> <li>Neb Server</li> <li>Nocuments</li> <li>Installation</li> <li>System Documentation</li> <li>System Documentation</li> <li>System Documentation</li> <li>Project Management</li> <li>Correct 1</li> </ul> | Name A Pending Change User<br>BuildProcessTemplates<br>Code<br>Documents<br>Project Management | Latest         Last Check-in           Yes         2013-04-26 12:           Yes         2013-05-31 12:           Yes         2013-06-20 10:           Yes         2014-01-15 9:2 | Check In       Shelve + Actions +         4 Comment       Enter a check-in comment         4 Related Work Items       Queries + Add Work Item by ID +         Drag work items here to link them to the check-in.       Include Changes         Exclude All   View Options +       There are no pending changes.         4 Exclude All   View Options +       There are no pending changes. |
|        |                                                                                                    |                                                                                                |                                                                                                    | Solution Explorer Team Explorer                                                                                                    |

### Team Explorer + Source Control Explorer

| 1 4                                                                                          | × Source Control Explorer + × Start P | age                     |                     |     |                | 🕶 Team Explorer - Home 🔷 🔻 무                                                                                      |
|----------------------------------------------------------------------------------------------|---------------------------------------|-------------------------|---------------------|-----|----------------|----------------------------------------------------------------------------------------------------|
| oolbox 🔑                                                                                     | 2 / 🗐 🖗 🕲   🖆 🖆 🗙   🍐 🔻               | ≙   ୨   ๙ • ๙ ୭ ፼   ♥ • | Workspace: MACWIN8  | -   |                | Search Work Items (C                                                                                              |
| -                                                                                            | Source location: Software Develo      | opment                  |                     |     |                | Home   Software Development                                                                                       |
| are no usable controls in this group. Drag an<br>em onto this text to add it to the toolbox. | Folders X                             | Local Path: Not mapped  |                     |     | 1.101.11       | Configure your workspace mappings to get started developing.                                                      |
|                                                                                              | Software Development                  | BuildProcessTemplates   | Pending Change User | Not | 2015-01-16 10: | Help   Don't prompt again                                                                                         |
|                                                                                              | U                                     |                         |                     |     |                | Project     Configure Workspace   Web Portal   Task Board     Team Room                                           |
|                                                                                              |                                       |                         |                     |     |                | My Work                                                                                                    |
|                                                                                              |                                       |                         |                     |     |                | Pending Changes                                                                                                   |
|                                                                                              |                                       |                         |                     |     |                | Source Control Explorer                                                                                           |
|                                                                                              |                                       |                         |                     |     |                | ₩ Builds                                                                                                    |
|                                                                                              |                                       |                         |                     |     |                | Se Team Members                                                                                                   |
|                                                                                              |                                       |                         |                     |     |                | Settings                                                                                                    |
|                                                                                              |                                       |                         |                     |     |                | <ul> <li>Solutions<br/>You must configure your workspace mappings<br/>open solutions for this project.</li> </ul> |
|                                                                                              |                                       |                         |                     |     |                |                                                                                                    |
|                                                                                              |                                       |                         |                     |     |                |                                                                                                    |

### Create local Folder on your Hard drive

Create a local Folder on your hard drive where you want to store your files (Documents, Code Files, etc.)

| 🔐   💽 🛄 = I                                                                      | Development -                                                                                                    | □ × |  |  |  |  |
|----------------------------------------------------------------------------------|----------------------------------------------------------------------------------------------------|-----|--|--|--|--|
| File Home Share V                                                                | iew                                                                                                    | ^ 🕐 |  |  |  |  |
| Copy Paste                                                                       | Move       Copy       Delete       Rename       New item *       Image: Copy to *       Image: Copy to *< |     |  |  |  |  |
| Clipboard                                                                        | Organize New Open Select                                                                                                    |     |  |  |  |  |
| 🛞 🏵 👻 🕇 퉬 🕨 This PC                                                              | ► Local Disk (C:) ► Development        V     C     Search Development                                                                                                    | Q   |  |  |  |  |
| Lab<br>MyBlog<br>Pictures<br>Privat<br>Shared                                    | Name       Name     Date modified     Type     Size   This folder is empty.                                                                                                    |     |  |  |  |  |
| <ul> <li>Software</li> <li>Students</li> <li>Tutorials</li> <li>Video</li> </ul> | Note! This is just an Example.                                                                                                    |     |  |  |  |  |
| 🔣 Homegroup                                                                      |                                                                                                    |     |  |  |  |  |

### Workspace Mapping

|                                                                                                    |                                                                                                    | l                                                                                                    |                                                                                                    |                                            |                                                                                                    | Browse For Folder             |
|----------------------------------------------------------------------------------------------------|----------------------------------------------------------------------------------------------------|----------------------------------------------------------------------------------------------------|----------------------------------------------------------------------------------------------------|--------------------------------------------|----------------------------------------------------------------------------------------------------|-------------------------------|
|                                                                                                    |                                                                                                    |                                                                                                    |                                                                                                    |                                            |                                                                                                    | Please select a local folder. |
| Source Control Explorer - Microsoft Visua<br>FILE EDIT VIEW DEBUG TEAM TOOLS T                                                                                        | al Studio<br>rest architecture analyze                                                                                                    | window help 🔓                                                                                                    |                                                                                                    | <b>Υ</b>                                   | Quick Launch (Ctrl+Q)                                                                                                    | Local Disk (C:)               |
| Toolbox     ♥ ♥       Search Toolbox     ● ●       ✓ General        There are no usable controls in this group. Drag an item onto this text to add it to the toolbox. | Source Control Explorer * X Start Pe<br>Source Location: * Software Development<br>Folders X<br>* 2: halvorsen.visualstudio.com/Defb.<br>b 2: Software Development | age<br>a   2   R - R 2 2   ¥<br>Local Path: Not mapped<br>Norme =<br>BuildProced (emplates<br>Create a workspa<br>Current status:<br>Server folder:<br>Local folder:<br>▼ Recursive | <ul> <li>Workspace: MACWINB</li> <li>Pending Change User</li> <li>Acce mapping.</li> <li>The server folder is</li> <li>\$/Software Develop</li> <li>C:\Development\S</li> </ul> | Latest Last Check-in<br>Not 2015-01-16 10: | Team Explorer - Home       • # ×         Image: Configure Software Development       •         Image: Configure your workspace mappings to get started developing.       •         Help   Don't prompt again       •         Project       Configure Workspace   Web Portal   Task Board   Team Room         Image: More Workspace   Web Portal   Task Board   Team Room         Image: More Workspace   Web Portal   Task Board   Team Room         Image: More Workspace   Web Portal   Task Board   Team Room         Image: More Workspace   Web Portal   Task Board   Team Room | Map       Cancel              |
|                                                                                                    |                                                                                                    |                                                                                                    |                                                                                                    |                                            |                                                                                                    | .::                           |

### Create a Folder Structure

| Ø    | Source Control       | Explo            | rer - Microsoft Visual    | Studio      |        |                                |                 |         |        |                | <b>7</b> 🖓 | Quick Launch (Ctrl+Q)                                                                     | ρ.                         |
|------|----------------------|------------------|---------------------------|-------------|--------|--------------------------------|-----------------|---------|--------|----------------|------------|-------------------------------------------------------------------------------------------|----------------------------|
| FILE | EDIT VIEW I          | DEBUG            | TEAM TOOLS TE             | ST ARCHI    | TECTU  | RE ANALYZE                     | WINDOW HELP     |         |        |                |            | <u> </u>                                                                                  | Hans-Petter Hal            |
| į 🖸  | ) - 📴 🖄 🧟 📮          |                  |                           |             |        |                                |                 |         |        |                |            |                                                                                           |                            |
| Tool | Source Control Explo | rer 🕂            | × Start Page              |             |        |                                |                 |         |        |                |            | <ul> <li>Team Explorer - Home</li> </ul>                                                  | :                          |
| рох  | 🚄 🍕 😡 🎽 t            | ) <mark>X</mark> | ి 🕈 🔹 🎾 🗟                 | - 🧟 🖓 👳     | 7      | <ul> <li>Workspace:</li> </ul> | MACWIN8         | -       |        |                |            | 00Å ¥ Q                                                                                   | Search Work                |
|      | Source location:     | Soft             | ware Development          |             |        |                                |                 |         |        |                | •          | Home   Software Dev                                                                       | /elopment                  |
|      | Folders              |                  | ×                         | Local Path: | C:\De  | velopment\Softw                | are Development |         |        |                |            | Configure your wo                                                                         | rkspace mappin <u>c</u>    |
|      | A halvorsen.vis      | ualstu           | lio.com\DefaultCollection | Name 🔺      |        |                                | Pending Change  | User    | Latest | Last Check-in  |            | started developing                                                                        |                            |
|      | D P Sottware         | Ğ                | Get Latest Version        |             | dProce | ssTemplates                    |                 |         | Yes    | 2015-01-16 10: |            | Help   Don't prom                                                                         | ot again                   |
|      |                      | •                | Check Out for Edit        |             |        |                                |                 |         |        |                |            | Project<br>Configure Workspace                                                            | e   Web Portal   1         |
|      |                      | ×                | Delete                    |             |        |                                |                 |         |        |                |            | Team Room                                                                                 |                            |
|      |                      |                  | Rename                    |             |        |                                |                 |         |        |                |            | My Work                                                                                   |                            |
|      |                      |                  | Rollback                  |             |        |                                |                 |         |        |                |            | Dending (b)                                                                               | 10005                      |
|      |                      | 2                | Undo Pending Changes      |             |        | Dight                          |                 | nd col  | oct    | "Now Fold      | or"        | C Pending Cha                                                                             | inges                      |
|      |                      | 1                | Check In Pending Change   | es          |        | L LIBIII                       | -CIICK d        | inu sei | eci    | New Fold       | ei         | Source Cont                                                                               | rol Explorer               |
|      |                      | <b>.</b>         | Shelve Pending Changes    |             |        |                                |                 |         |        |                |            | Work Items                                                                                |                            |
|      |                      | Ð                | View History              |             |        |                                |                 |         |        |                |            |                                                                                           |                            |
|      |                      | 2                | Compare                   |             |        |                                |                 |         |        |                |            | Builds                                                                                    |                            |
|      |                      | 11               | Add Items to Folder       |             |        |                                |                 |         |        |                |            | 🔐 🛛 Team Memb                                                                             | oers                       |
|      |                      |                  | Branching and Merging     | •           |        |                                |                 |         |        |                |            | **                                                                                        |                            |
|      |                      |                  | Find                      | •           |        |                                |                 |         |        |                |            | Settings                                                                                  |                            |
|      |                      |                  | Advanced                  | •           |        |                                |                 |         |        |                |            | ▲ Solutions                                                                               |                            |
|      |                      | _                |                           |             |        |                                |                 |         |        |                |            | You must configure                                                                        | your workspace             |
|      |                      |                  | Advanced                  | •           | ]      |                                |                 |         |        |                |            | <ul> <li>Solutions</li> <li>You must configure</li> <li>open solutions for the</li> </ul> | your works<br>his project. |

## Folder Structure Example

| Source Control Explorer 😐 🗙 Start Page                                                                                                    |                                                                                              |                   |                                                 |                   |                |  |  |  |  |
|----------------------------------------------------------------------------------------------------|----------------------------------------------------------------------------------------------|-------------------|-------------------------------------------------|-------------------|----------------|--|--|--|--|
| 🍯 🍕 🔞   🖆 🎦 🗙   🏅   🛡 📤   🄊   🔗 -                                                                                                    | 🖌 🛃 😨 🐺 🕶 🛛 Workspace:                                                                       | MACWIN8           | -                                               |                   |                |  |  |  |  |
| Source location:  🏖 Software Development                                                                                                    | ource location: Software Development                                                         |                   |                                                 |                   |                |  |  |  |  |
| Folders X                                                                                                    | Local Path: <u>C:\Development\Softwa</u>                                                     | re Development    |                                                 |                   |                |  |  |  |  |
| A halvorsen.visualstudio.com\DefaultCollection                                                                                                    | Name 🔺                                                                                       | Pending Change    | User                                            | Latest            | Last Check-in  |  |  |  |  |
| <ul> <li>Software Development</li> <li>BuildProcessTemplates</li> <li>+ Code         <ul> <li>+ WebForm App</li> <li>+ WinForm App</li> <li>+ Database</li> <li>+ Documents</li> <li>+ Project Management</li> <li>+ Requirements and Design</li> <li>+ System Documentation</li> <li>+ User Documentation</li> <li>+ User Guides</li> </ul> </li> </ul> | <ul> <li>BuildProcessTemplates</li> <li>Code</li> <li>Database</li> <li>Documents</li> </ul> | add<br>add<br>add | Hans-Petter H<br>Hans-Petter H<br>Hans-Petter H | Yes<br>Yes<br>Yes | 2015-01-16 10: |  |  |  |  |

### Upload/Check In Changes to the Server

| Source Control Explorer 🕀 🗙 Start Page                                                                                                    | Team Explorer - Pending Changes 💎 🕂 🗡                                       |
|----------------------------------------------------------------------------------------------------|-----------------------------------------------------------------------------|
| Source control explorer in a state rage                                                                                                    | 🕒 🔁 🗇 🖓 🛱 🖓 Search Work Items (C 🔎                                          |
| 🍯 🖗 😫 📩 🗙 💧 🗮 📤 💙 🐼                                                                                                    | - 🛃 🕙 💀   🏹 -   Workspace: MACWI<br>Pending Changes   Software Developm 🔻   |
| Source location: 🏻 🎥 Software Development                                                                                                    | Check In Shelve - Actions -                                                 |
| Folders X                                                                                                    | Local Path: C:\Development\Software Deve                                    |
| A halvorsen.visualstudio.com\DefaultCollection                                                                                                    | Name 🔺 🛛 Dendir 🔅                                                           |
| ▶       ■       BuildProces       Image: Software Development         ▶       ■       BuildProces       Image: Software Development         ↓       +       □       Code       Image: Software Development         ↓       +       □       Code       Image: Software Development         ↓       +       □       Code       Image: Software Development         ↓       +       ■       WebFor       Nelete         ↓       +       ■       Database       Rename | n<br>dit add<br>add<br>add<br>add<br>add<br>add<br>add<br>add<br>add<br>add |
| <ul> <li>▶ + ■ Database</li> <li>▲ + ■ Documents</li> <li>▶ + ■ Project</li> <li>▶ + ■ Require</li> <li>+ ■ System</li> <li>▲ + ■ User Do</li> <li>▶ + ■ User</li> <li>▶ + ■ User</li> <li>▶ + ■ User</li> <li>▶ + ■ User</li> <li>▶ + ■ User</li> <li>▶ + ■ User</li> <li>▶ + ■ User</li> <li>▶ + ■ User</li> <li>▶ + ■ User</li> </ul>                                                                                                    | hanges<br>g Changes<br>changes<br>changes                                   |

### The Folders are now available on the Server

|                                                                                                    |                                                                                                    | Q → A C S/Software Development/D ×                                                                | - □ <mark>×</mark><br>合 ★ 袋 |
|----------------------------------------------------------------------------------------------------|----------------------------------------------------------------------------------------------------|---------------------------------------------------------------------------------------------------|-----------------------------|
| Visual Studio Online / Software I                                                                                                    | Development                                                                                                    |                                                                                                   | Hans-Petter Halvorsen   🏟 ? |
| HOME CODE WORK BUILD TES                                                                                                    | ST*                                                                                                    |                                                                                                   | Changeset id $ ho$          |
| <ul> <li>My favorites</li> <li>Team favorites</li> </ul>                                                                                                    | \$/Software Development/Database                                                                                                    |                                                                                                   |                             |
| <ul> <li>\$/Software Development</li> <li>BuildProcessTemplates</li> <li>Code</li> <li>Database</li> <li>Scripts</li> <li>Stored Procedures</li> <li>Tables</li> <li>Tables</li> <li>Views</li> <li>Documents</li> <li>Project Management</li> <li>Requirements and Design</li> <li>System Documentation</li> <li>User Documentation</li> </ul> | Path     \$/Software Development/Database       Name     ▲       ↑     []       ■ Scripts     ■       ■ Stored Procedures     ■       ■ Tables     ■       ■ Views     ■ | Last ChangeComments4 minutes ago4 minutes ago4 minutes ago4 minutes ago4 minutes ago4 minutes ago | ÷                           |
|                                                                                                    | <                                                                                                    |                                                                                                   |                             |

|                          | Site.          | css 🛎                                              | $\times$ -  | Solution Ex    | plorer access |                      |             |                | - ₽ ×          |                                                                                   |
|--------------------------|----------------|----------------------------------------------------|-------------|----------------|---------------|----------------------|-------------|----------------|----------------|-----------------------------------------------------------------------------------|
| -top: 60px;              |                |                                                    | +           | 006            | } ™o - ₹      | a ×                  | · 祝         |                |                |                                                                                   |
| bottom: 40px;            |                |                                                    |             | Search Sol     | ution Explore | r (Ctrl+;)           |             |                | <del>،</del> م |                                                                                   |
| r                        |                |                                                    |             | Solut          | ion 'HelloWo  | rld' (1 pro          | viect)      |                |                |                                                                                   |
| or validation helpers */ | <b>.</b>       | Build S                                            | Solutio     | n              |               | C                    | trl+Shift+B |                |                |                                                                                   |
| lation-error {           |                | Rebuil                                             | d Solut     | tion           |               |                      |             |                |                |                                                                                   |
| #b94a48;                 |                | Clean                                              | Solutio     | on             |               |                      |             |                | i              | 4                                                                                 |
|                          |                | Run C                                              | ode An      | nalysis on Sol | ution         | A                    | lt+F11      |                |                |                                                                                   |
| ation-valid {            |                | Batch                                              | Batch Build |                |               |                      |             |                |                |                                                                                   |
| none;                    |                | Configuration Manager                              |             |                |               |                      |             |                |                |                                                                                   |
|                          | 苗              | Manag                                              | ge NuG      | Get Packages   | for Solution  |                      |             |                | -              |                                                                                   |
| validation-error {       | C <sup>2</sup> | Enable NuGet Package Restore                       |             |                |               |                      |             |                | ÷              |                                                                                   |
| ipx solid wosharo,       |                | 回 New Solution Explorer View<br>招 Show on Code Map |             |                |               |                      |             |                | <u></u>        |                                                                                   |
|                          | 招              |                                                    |             |                |               |                      |             |                |                |                                                                                   |
| 0 none;                  | s */           | Calcul                                             | ate Co      | de Metrics     |               |                      |             |                | lut            |                                                                                   |
|                          |                | Add                                                |             |                |               |                      |             | Þ              | So             | ĺ                                                                                 |
| -summary-errors {        | ø              | Set Sta                                            | artUp P     | rojects        |               |                      |             |                | du             |                                                                                   |
| ‡b94a48;                 | ta             | Add S                                              | olution     | to Source C    | ontrol        |                      |             |                | le             |                                                                                   |
|                          | â              | Paste                                              |             |                |               | C                    | trl+V       |                | ile            |                                                                                   |
|                          |                |                                                    |             |                |               |                      |             |                | Configurat     |                                                                                   |
|                          |                |                                                    |             |                |               |                      |             | 苗              | Manage N       |                                                                                   |
|                          |                |                                                    |             |                | -validatio    | on-erron<br>d #b94a4 | r {<br>48:  | C <sup>2</sup> | Enable Nu      | (                                                                                 |
|                          |                |                                                    |             |                |               |                      |             |                | New Soluti     | lut<br>So<br>ilur<br>ile i<br>ile<br>urat<br>e Nu<br>Nu<br>oluti<br>on C<br>ate C |
|                          |                |                                                    |             |                | "checkboy"    | "l input             | t_validat:  | 認              | Show on C      |                                                                                   |
| Choc                     | /              | In                                                 |             |                | 0 none;       | J. Input             | c-varidac.  |                | Calculate (    | 2                                                                                 |
| CHEC                     | <b>N</b>       |                                                    |             |                |               |                      |             |                | Add            |                                                                                   |
|                          |                |                                                    |             |                | -summary-e    | errors {             | (           | ÷              | Set StartUp    |                                                                                   |
|                          |                |                                                    |             |                | #b94a48;      |                      |             | 8              | Get Latest     |                                                                                   |
|                          |                |                                                    |             |                |               |                      |             | •              | Check Out      | ł                                                                                 |
|                          |                |                                                    |             |                | -summary-     | valid {              |             | ( <u></u>      | Check In       | l                                                                                 |
|                          |                |                                                    |             |                | : none;       |                      |             | _              |                | İ                                                                                 |

#### Add Source Code

| <ul> <li>Solution Explorer</li> </ul> |                        |
|---------------------------------------|------------------------|
| ÷ c o 🔂 o                             | - そ 司 ト - 品            |
| <ul> <li>Search Solution E</li> </ul> | xplorer (Ctrl+;)       |
| e Solution 'He                        | elloWorld' (1 proiect) |
| lution                                | Ctrl+Shift+B           |
| Solution                              |                        |
| lution                                |                        |
| le Analysis on Solution               | Alt+F11                |
| ıild                                  |                        |
| Configuration Manager                 |                        |
| Manage NuGet Packages for So          | olution                |
| Enable NuGet Package Restore          |                        |
| New Solution Explorer View            |                        |
| Show on Code Map                      |                        |
| Calculate Code Metrics                |                        |
| Add                                   | 4                      |
| Set StartUp Projects                  |                        |
| Get Latest Version (Recursive)        |                        |
| Check Out for Edit                    |                        |
| Check In                              |                        |
| Source Control                        | •                      |

## Add Code to Source Control

Create a New Project, e.g. Windows Desktop

Make sure to Select this Option!!

|                                                                                            |                    | New Project                                                                |           | ? 🗙                                                                        |
|--------------------------------------------------------------------------------------------|--------------------|----------------------------------------------------------------------------|-----------|----------------------------------------------------------------------------|
| ▷ Recent                                                                                   | .NET               | Framework 4.5    Sort by: Default                                          | • #* E    | Search Installed Templates (Ctrl+E)                                        |
| ▲ Installed                                                                                | <b>–</b>           | Windows Forms Application                                                  | Visual C# | Type: Visual C#                                                            |
| <ul> <li>Templates</li> <li>Visual C#</li> <li>Store Apps</li> </ul>                       |                    | WPF Application                                                            | Visual C# | A project for creating an application with<br>Windows Forms user interface |
| Windows Deskt<br>▷ Web                                                                     | top co             | Console Application                                                        | Visual C# |                                                                            |
| Office/SharePo<br>Cloud                                                                    | oint 🔐             | Class Library                                                              | Visual C# |                                                                            |
| Reporting<br>Silverlight                                                                   |                    | Class Library (Portable)                                                   | Visual C# |                                                                            |
| Test<br>WCF                                                                                | ÷.                 | WPF Browser Application                                                    | Visual C# |                                                                            |
| Workflow<br>Windows Installer                                                              | XML                | Empty Project                                                              | Visual C# |                                                                            |
| <ul> <li>Other Languages</li> <li>Other Project Type</li> <li>Modeling Projects</li> </ul> | es 3               | Windows Service                                                            | Visual C# |                                                                            |
| Samples                                                                                    |                    | WPF Custom Control Library                                                 | Visual C# |                                                                            |
| Online                                                                                     | <sup>0</sup>       | " WPF User Control Library                                                 | Visual C# |                                                                            |
|                                                                                            |                    | Windows Forms Control Library<br>Click here to go online and find template | Visual C# | *                                                                          |
| Newsy M                                                                                    | (                  |                                                                            | -         |                                                                            |
| Location: C:                                                                               | \Development\Softw | are Development\Code\WinForm App\                                          | •         | Browse                                                                     |
| Solution name: W                                                                           | /inFormApp1        | are bereibpineine (code (winn omr App (                                    | <b>→</b>  | Create directory for solution     Add to source control                    |
|                                                                                            |                    |                                                                            |           | OK Cancel                                                                  |

| Solution Explorer   |             | <b>→</b> ₽ ×                       |           |  |  |
|---------------------|-------------|------------------------------------|-----------|--|--|
| ି ର 🏠 🤅 ଚ           | • <i>ਵੇ</i> | 이 🗊 🌶 🗕 옮 👘                        |           |  |  |
| Search Solution Exp | lorer       | (Ctrl+ '') 🔑 -                     |           |  |  |
| + Solution 'Winl    | Form        | Inn1' (1 project)                  |           |  |  |
| ▲ + C# WinForm/     | <b>.</b>    | Build Solution                     | F6        |  |  |
| 🕨 + 🔑 Propert       |             | Rebuild Solution                   |           |  |  |
| ▷ ■ Reference       |             | Clean Solution                     |           |  |  |
| +ý_] App.co         |             | Run Code Analysis on Solution      | Alt+F11   |  |  |
| ▲ +:== Form1.       |             | Batch Build                        |           |  |  |
| P + ⊡ Pon           |             | Configuration Manager              |           |  |  |
| ↓ + C# Program      | 苗           | Manage NuGet Packages for Solution |           |  |  |
|                     | <b>1</b> 2  | Enable NuGet Dackage Restore       |           |  |  |
|                     |             |                                    |           |  |  |
| Colution European   |             | New Solution Explorer View         |           |  |  |
| Solution Explorer   | 32          | Show on Code Map                   |           |  |  |
| Properties          |             | Calculate Code Metrics             |           |  |  |
| WinFormApp1 So      |             | Add                                |           |  |  |
|                     | Ф           | Set StartUp Projects               |           |  |  |
| (Name)              | 1           | Check In                           |           |  |  |
| Active config       |             | Source Control                     | •         |  |  |
| Description         | A           | Dacte                              | Ctrl+V    |  |  |
| Path                | 30          |                                    | Culty     |  |  |
| Startup project     |             | Rename                             |           |  |  |
|                     | Ç           | Open Folder in File Explorer       |           |  |  |
|                     | 4           | Properties                         | Alt+Enter |  |  |

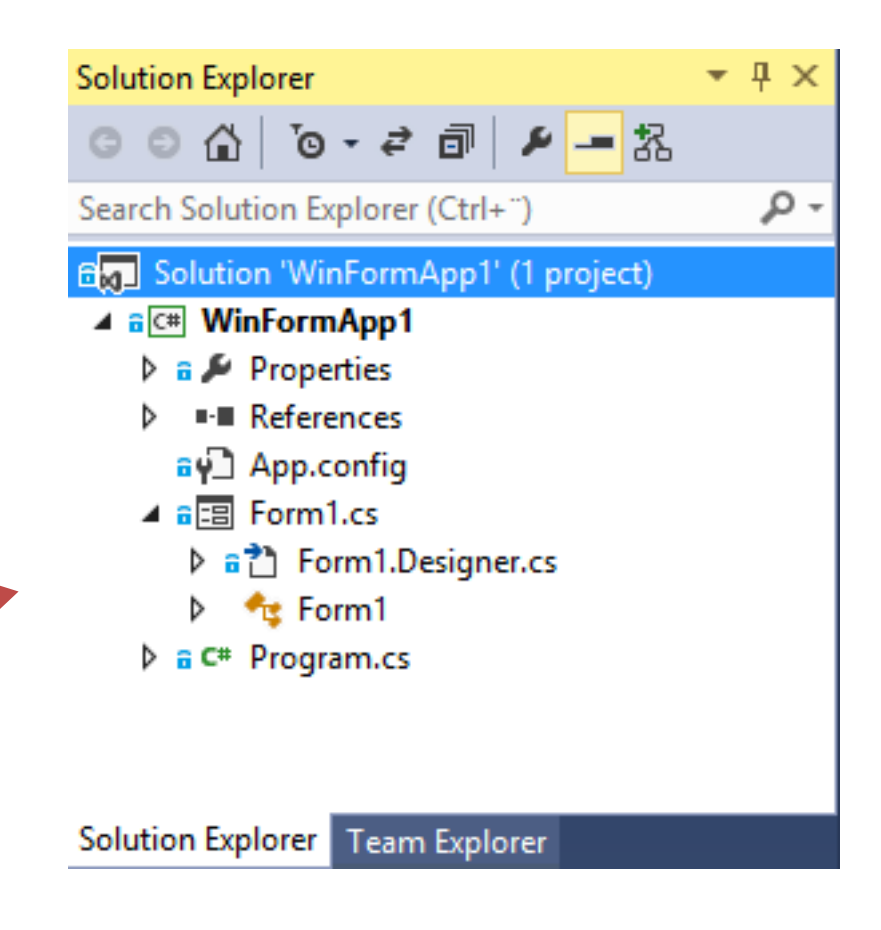

## Get Latest Version

Before working on your Code, you should always get the latest version from the Server

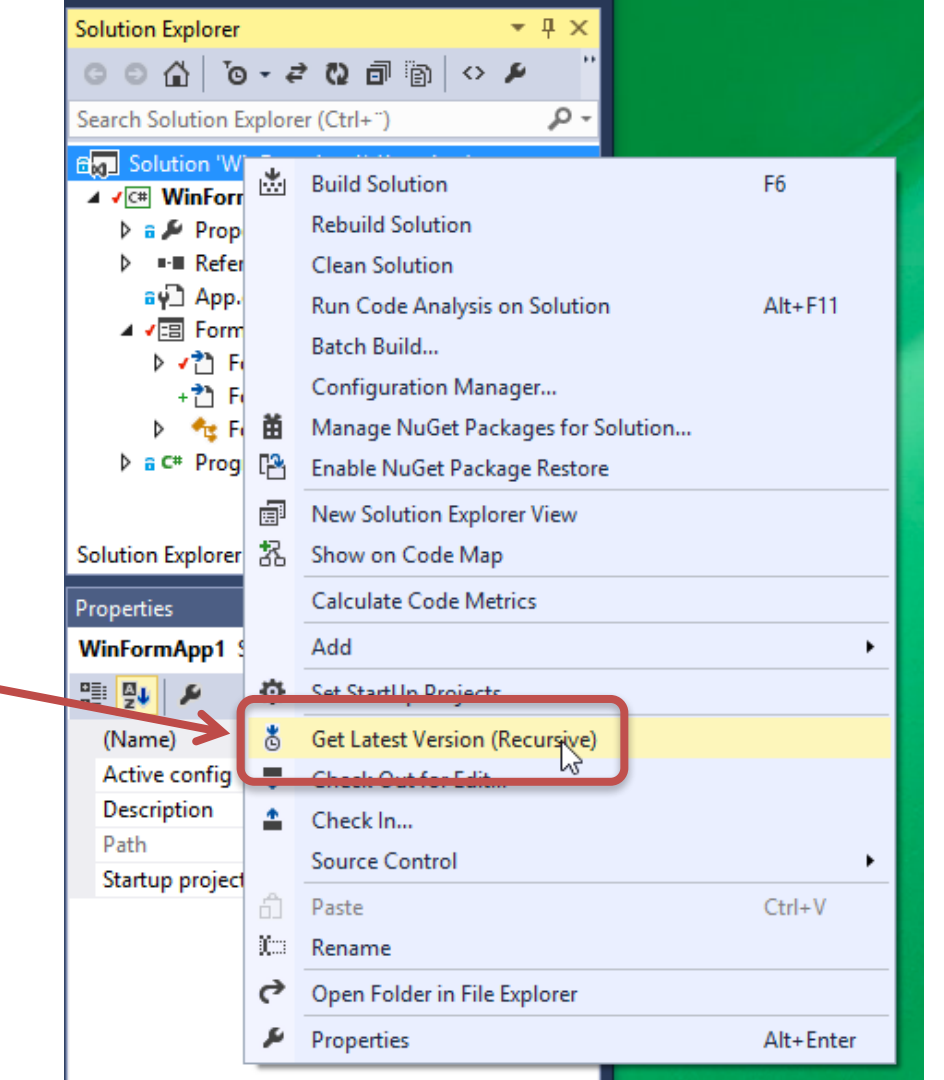

## Editing your Code

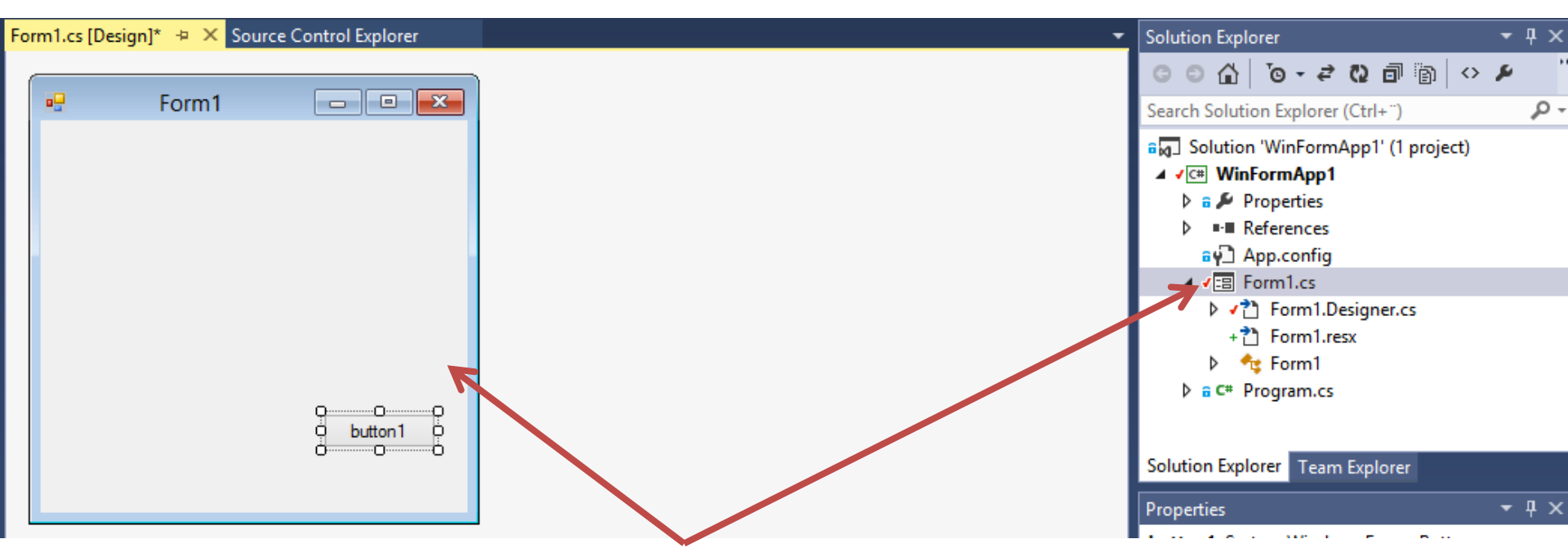

The Code you are editing are checked out automatically

# Check in your Code when Finished

But before you check in your code you should first get the latest version from the server and make sure your Code Compile without Error!

| Gen Solution         | - '\\/;· | Earm App1! (1 project)                |    |  |  |  |
|----------------------|----------|---------------------------------------|----|--|--|--|
| ⊿ √⊂# Win            | *        | Build Solution                        | F6 |  |  |  |
| Þ 🔒 🄑 I              |          | Rebuild Solution                      |    |  |  |  |
|                      |          | Clean Solution                        |    |  |  |  |
| ι _γ≘<br>• Γ⊒• •     |          | Run Code Analysis on Solution Alt+F11 |    |  |  |  |
|                      |          | Batch Build                           |    |  |  |  |
| +                    |          | Configuration Manager                 |    |  |  |  |
| ▶ ♦                  | Ħ        | Manage NuGet Packages for Solution    |    |  |  |  |
| ≬ a c# I             | [2       | Enable NuGet Package Restore          |    |  |  |  |
|                      | Ē        | New Solution Explorer View            |    |  |  |  |
| Solution Exp         | 莻        | Show on Code Map                      |    |  |  |  |
| Properties           |          | Calculate Code Metrics                |    |  |  |  |
| WinFormAp            |          | Add                                   | •  |  |  |  |
|                      | Ф        | Set StartUp Projects                  |    |  |  |  |
| (Name)               | ö        | Get Latest Version (Recursive)        |    |  |  |  |
| Active cor           | •        | Check Out for Edit                    |    |  |  |  |
| Descriptio  Check In |          |                                       |    |  |  |  |
| Path                 |          | Source Control                        |    |  |  |  |
| Startup pr           |          | Source Control                        | •  |  |  |  |

## Work Items – New Bug

| New Bug 1*: WS is not working     |                             |                    |                                                          |                          |                            |                 |   |  |
|-----------------------------------|-----------------------------|--------------------|----------------------------------------------------------|--------------------------|----------------------------|-----------------|---|--|
| ■ ×                               | 😳 🎐 🄄 Copy template URL     |                    |                                                          |                          |                            |                 |   |  |
| Tags Ad                           | d                           |                    |                                                          |                          |                            |                 |   |  |
| WS is                             | not working                 |                    |                                                          |                          |                            |                 |   |  |
| STATUS                            |                             | CLASSIF            | ICATION                                                  | PLANNING                 |                            |                 |   |  |
| Assigned                          | To <no one=""></no>         | <u>A</u> rea       | Development Project                                      | 1\Desktop 🔹              | Stack Rank                 | <none></none>   |   |  |
| Stat <u>e</u><br>Reason           | Active                      | Ite <u>r</u> ation | Development Project :                                    | 1\Beta 👻                 | Priority                   | 2<br>3 - Medium | • |  |
| REPRO S                           | TEPS SYSTEM INFO TEST CASES |                    |                                                          | HISTORY ALL LINKS ATTACH | STORY ALLLINKS ATTACHMENTS |                 |   |  |
| В /                               | u 🏎 🗙 🏣 🚝 🚎 🏧               |                    |                                                          | B/ ⊻ tas 🗙 🗄 🗄 =≣ =≣ 🖂   |                            |                 |   |  |
|                                   | Nork Items are used to Ac   | ld Itan            | nc                                                       |                          |                            |                 |   |  |
|                                   |                             | lu iten            | 15                                                       |                          |                            |                 |   |  |
| 1                                 | to the Product Backlog, Re  | port               |                                                          |                          |                            |                 |   |  |
|                                   | Rugs etc. Lats of different | Work               |                                                          |                          |                            |                 |   |  |
| Dugs, etc. Lots of unreferit work |                             |                    |                                                          |                          |                            |                 |   |  |
|                                   | tems Types exists. You car  |                    | INCUSSION ONLY ALL CHANGES<br>[No entries with comments] |                          |                            |                 |   |  |
|                                   | create New Work Item Tyr    |                    |                                                          |                          |                            |                 |   |  |
| · ·                               |                             |                    |                                                          |                          |                            |                 |   |  |

## Queries

- Used to find existing Work Items
- You may create different Queries to make it easy to find the Work Items you need
- Queries may be personal or visible for everybody in the project (Team Queries) New Query 1

| results editor                        |        |                 |      |                                  |                      |            |  |  |
|---------------------------------------|--------|-----------------|------|----------------------------------|----------------------|------------|--|--|
| 🔛 🔑 🍃 Column Options                  |        |                 |      |                                  |                      |            |  |  |
| Type of                               | Query  | Flat List       | of V | Vork Items Tems and Direct Links | 幅 Tree of Work Items | i          |  |  |
| Filters f                             | or top | level work item | าร   |                                  |                      |            |  |  |
|                                       | (日     | And/Or          |      | Field                            | Operator             | Value      |  |  |
| <b>+ ×</b>                            |        |                 |      | Team Project -                   |                      | @Project • |  |  |
| <b>+ ×</b>                            |        | And             | •    | Work Item Type                   | = ~~~                | [Any] •    |  |  |
| <b>+ ×</b>                            |        | And             | •    | State                            | =                    | [Any]      |  |  |
| Add new clause                        |        |                 |      |                                  |                      |            |  |  |
| Save query 🔃 🏞 🏂 🖾 🖂 🛛 Column Options |        |                 |      |                                  |                      |            |  |  |
|                                       |        |                 |      |                                  |                      |            |  |  |

|   | ID | Work Ite  | Title                 | Assigned To | State  | Tags |
|---|----|-----------|-----------------------|-------------|--------|------|
| - | 1  | Bug       | Database Error        | Hans-Pett   | Active |      |
|   | 2  | Task      | Add Web functionality |             | New    |      |
|   | 4  | Test Case | Test Empty Fields     | Hans-Pett   | Design |      |
|   | 3  | Test Case | Test Web Service      | Hans-Pett   | Design |      |
|   | 5  | Bug       | WS is not working     |             | Active |      |

#### Hans-Petter Halvorsen, M.Sc.

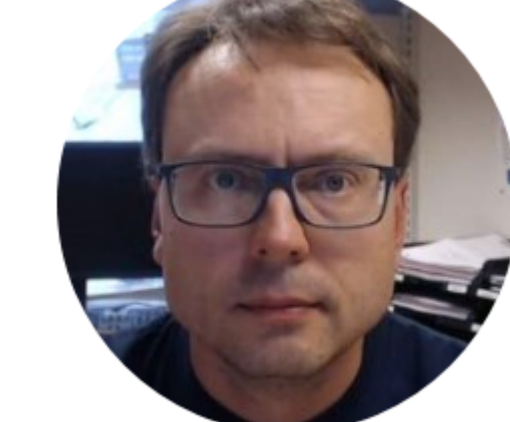

University College of Southeast Norway www.usn.no

E-mail: <u>hans.p.halvorsen@hit.no</u> Blog: <u>http://home.hit.no/~hansha/</u>

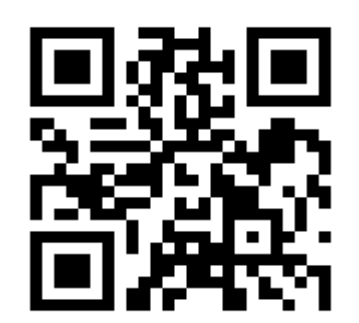